## How to Install Self-Service Software

- 1. Click on the start button
- 2. Navigate to Microsoft System Center 2012 > Configuration Manager > Software Center

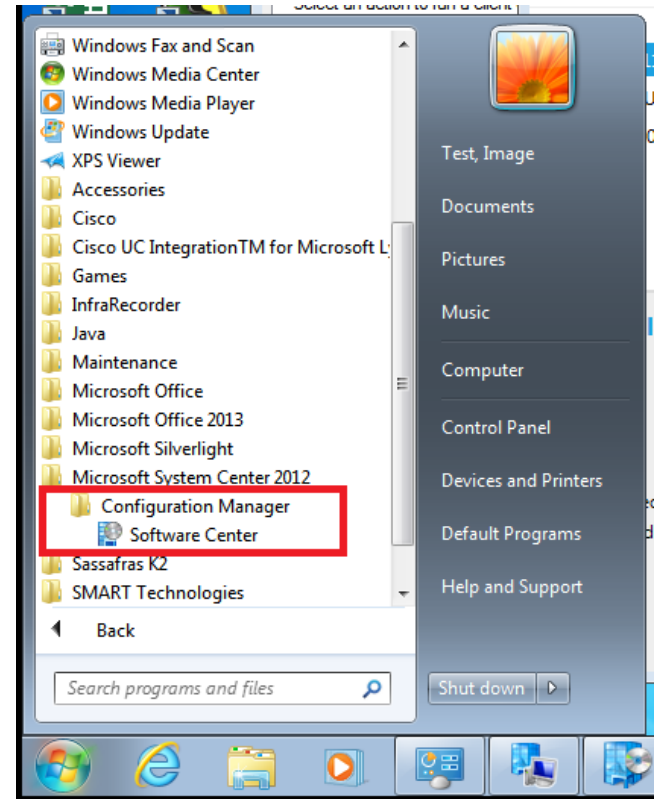

3. Click on the Software Center application.

|                                                                          |                                                           |             |                                                                                             |                                   |                              | 0.0                          |
|--------------------------------------------------------------------------|-----------------------------------------------------------|-------------|---------------------------------------------------------------------------------------------|-----------------------------------|------------------------------|------------------------------|
| _                                                                        |                                                           |             |                                                                                             |                                   |                              | Liberty Universit            |
| Available S                                                              | oftware Installat                                         | ion Status  | Installed Softw                                                                             | vare Options                      |                              |                              |
| SHOW All                                                                 |                                                           | Show op     | tional software                                                                             |                                   | SEARCH                       | p                            |
|                                                                          |                                                           |             |                                                                                             |                                   | Find additional applications | from the Application Catalog |
| NAME                                                                     | 1.1 <u>-</u> 3                                            | TYPE        | PUBLISHER                                                                                   | AVAILABLE                         | AF STATUS                    |                              |
| 🔤 Java Runtime                                                           | 7.0.40 - Optional                                         | Application | Oracle                                                                                      | 10/8/2013                         | Available                    |                              |
| 🗌 🖂 K2 Client 6.2 -                                                      | Per-system Passive                                        | Application | Sassafras                                                                                   | 10/8/2013                         | Available                    |                              |
| Microsoft Dye                                                            | amics CRM for Outlook 2011                                | Application |                                                                                             | 10/8/2013                         | Available                    |                              |
|                                                                          |                                                           |             |                                                                                             |                                   |                              |                              |
| Oracle Java                                                              | a Runtime 7.0.40 - Op                                     | tional      |                                                                                             |                                   |                              |                              |
| Oracle Java                                                              | a Runtime 7.0.40 - Op                                     | tional      | REQUIREMENTS                                                                                |                                   | DESCRIPTION                  |                              |
| Oracle Java                                                              | a Runtime 7.0.40 - Op<br>Avalable                         | tional      | REQUIREMENTS<br>Restart required:                                                           | No                                | DESCRIPTION                  |                              |
| Oracle Java                                                              | a <mark>Runtime 7.0.40 - Op</mark><br>Available           | tional      | REQUIREMENTS<br>Restart required:<br>Download size:                                         | No<br>50 M8                       | DESCRIPTION                  |                              |
| Oracle Java<br>VERVIEW<br>Islus:<br>Inguage<br>ention:                   | a Runtime 7.0.40 - Op<br>Avalable<br>7.8.40               | tional      | REQUIREMENTS<br>Restart required:<br>Download size:<br>Estimated time:                      | No<br>30 MB<br>Not specified      | DESCRIPTION                  |                              |
| Oracle Java<br>VERVIEW<br>tatus:<br>anguage<br>estion:<br>ate published: | a Runtime 7.0.40 - Op<br>Available<br>7.0.40<br>10/6/2013 | tional      | REQUIREMENTS<br>Restart required:<br>Download size:<br>Estimated time:<br>Total components: | No<br>50 MB<br>Not specified<br>3 | DESCRIPTION                  |                              |

- 4. Under the "Available Software" Tab will be a list of Self-Service software. Select the software that you want, and then choose the "Install" button in the lower right-hand corner.
- 5. To view the status of the installation, click on the "Installation Status" tab at the top.
- 6. To view software already installed, choose the "Installed Software" tab.